# - 🗆 - 🗆 🗆 🗆 🗆 🗆

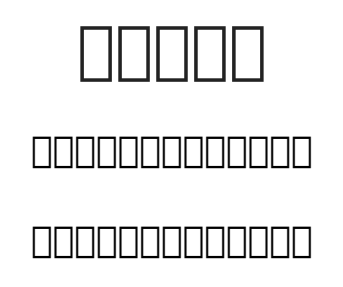

## 

メニューを選択してください

すべてのメニュー

すべてのリソース

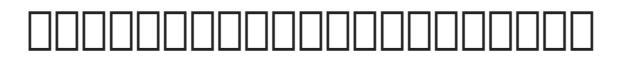

v

 $\nabla$ 

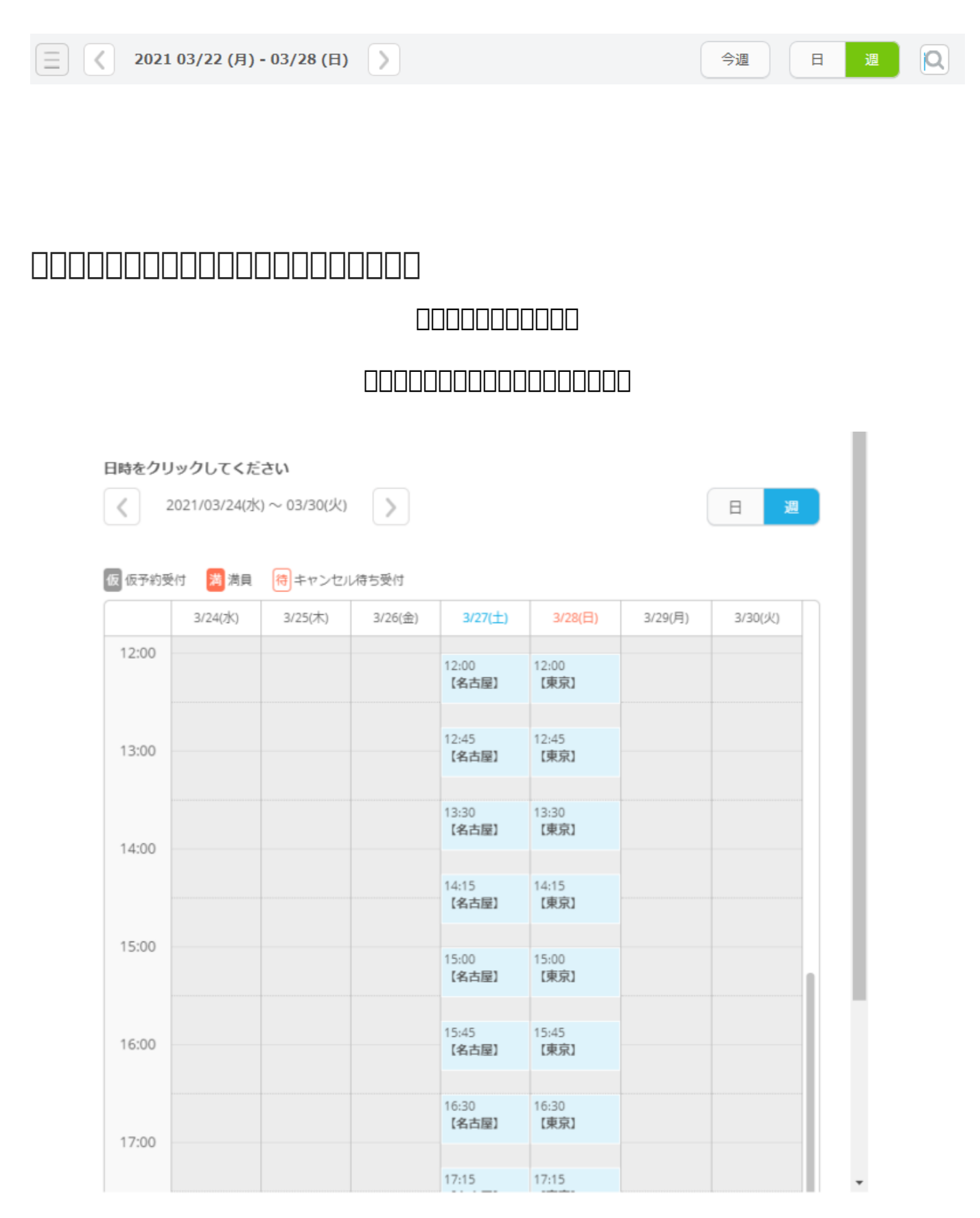

#### 

#### 

ご予約申込の完了

予約申込が完了しました。 確認のメールをお送りしましたので、予約内容を必ずご確認ください。 お送りしたメールのURLから予約の照会・キャンセルをすることができます。

#### 

### 

MonkeyFlip

info@monkeyflip.co.jp

# 

👐 友だち追加

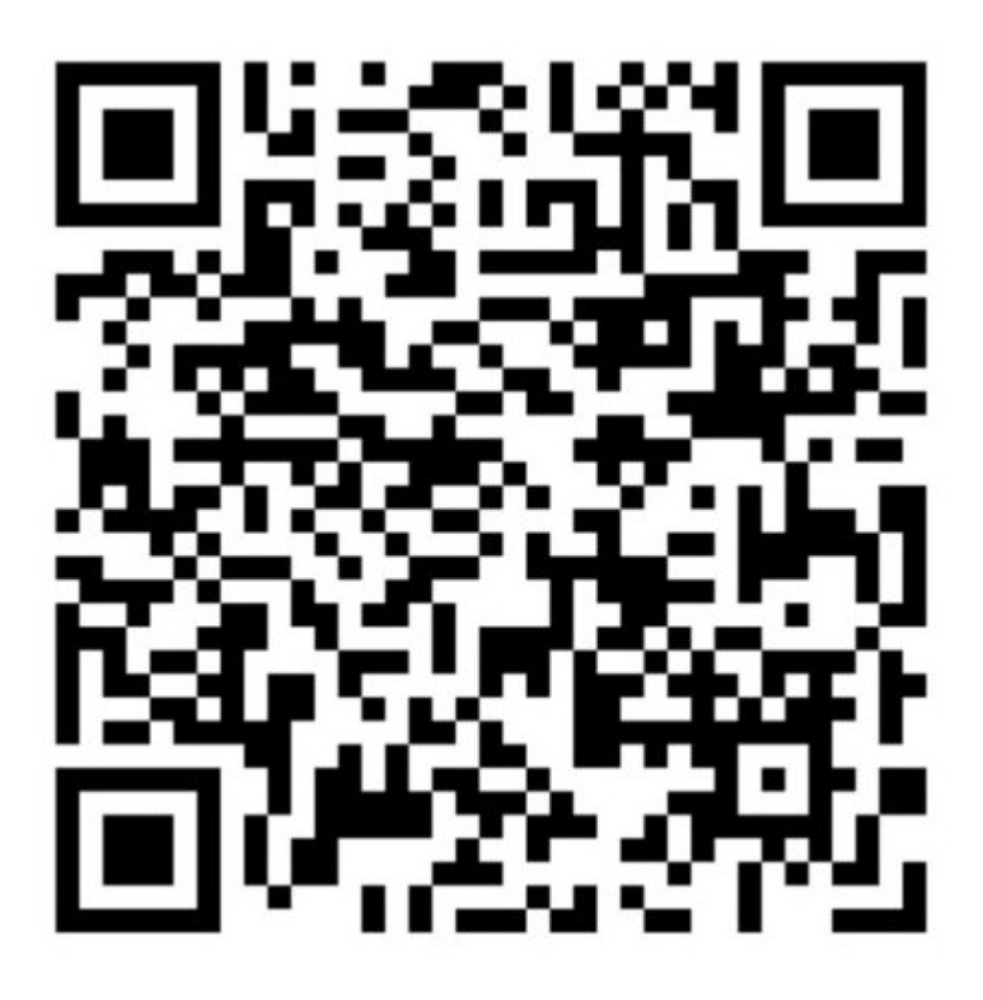